# INISOFT UPDATE - SLUŽBA AUTOMATICKÝCH AKTUALIZACÍ Uživatelská příručka

# **Popis funkce**

Softwarový nástroj **INISOFT Update** je univerzálním nástrojem pro stahování, údržbu a distribuci programových aktualizací softwarových produktů fy. INISOFT s.r.o. Tento program, v závislosti na své konfiguraci hlídá a nabízí, případně rovnou stahuje aktualizace produktů fy. INISOFT. Stažené aktualizace udržuje ve své vlastní databázi, která je umístěna spolu s hlavní databází produktů fy. INISOFT. Tak je zajištěna bezproblémová dostupnost aktualizací pro všechny varianty provozu aplikací INISIOFTu, včetně síťového. Hlavní komponentou je **UpdateManager**, který běží jako služba na pozadí běhu operačního systému a v pravidelných intervalech zjišťuje dostupnost nových aktualizací pro navolené programy. Tyto aktualizace pak stahuje do své aktualizační databáze a nabízí je k instalaci všem připojeným klientům. Druhou komponentou je **UpdateKonfig**, který umožňuje nastavení parametrů a monitoring běhu služby **INISOFT Update**.

Toto grafické schéma zjednodušeně popisuje systém stahování a distribuce aktualizací:

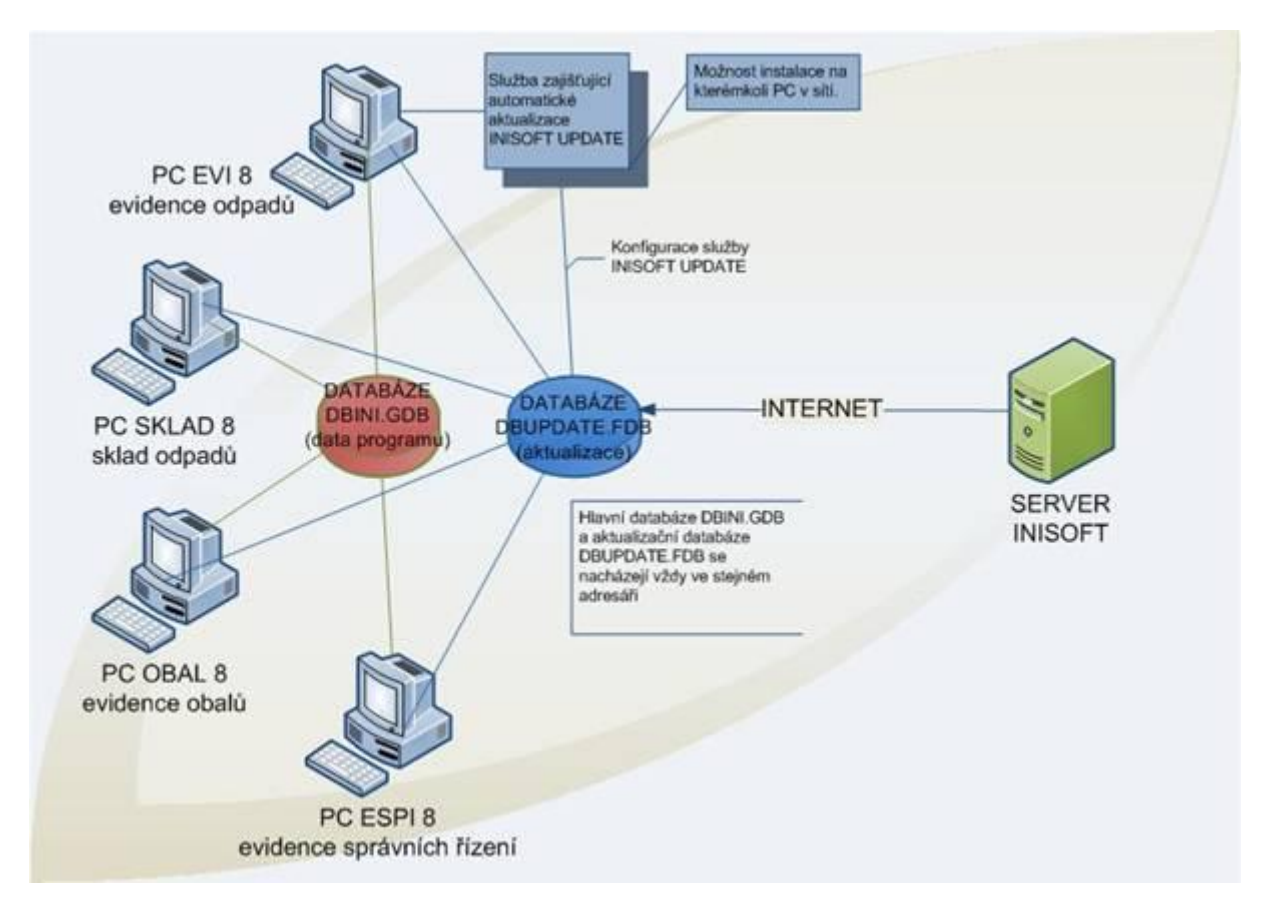

**Upozornění**: INISOFT Update v současnosti nepodporuje všechny typy PROXY serverů (např. Squid). Pokud INISOFT Update nakonfigurujete s parametry vašeho proxy serveru a stahování aktualizací přesto nebude fungovat, bude nutné komunikaci INISOFT Update nastavit přímo (vyjímka v nastavení proxy serveru/firewallu) nebo vašemu PC nastavit plnohodnotné připojení k internetu (příp. přesunout INISOFT Update na PC s plnohodnotným přístupem k internetu).

V případě, že vám INISOFT Update přes proxy server nefunguje a chcete naší společnosti poskytnout informace užitečné k budoucímu vývoji produktu, zašlete prosím informace o typu a verzi proxy serveru a operačním systému na e-mail: <u>update@inisoft.cz</u>.

## Instalace

Po spuštění instalátoru je spuštěn průvodce instalací.

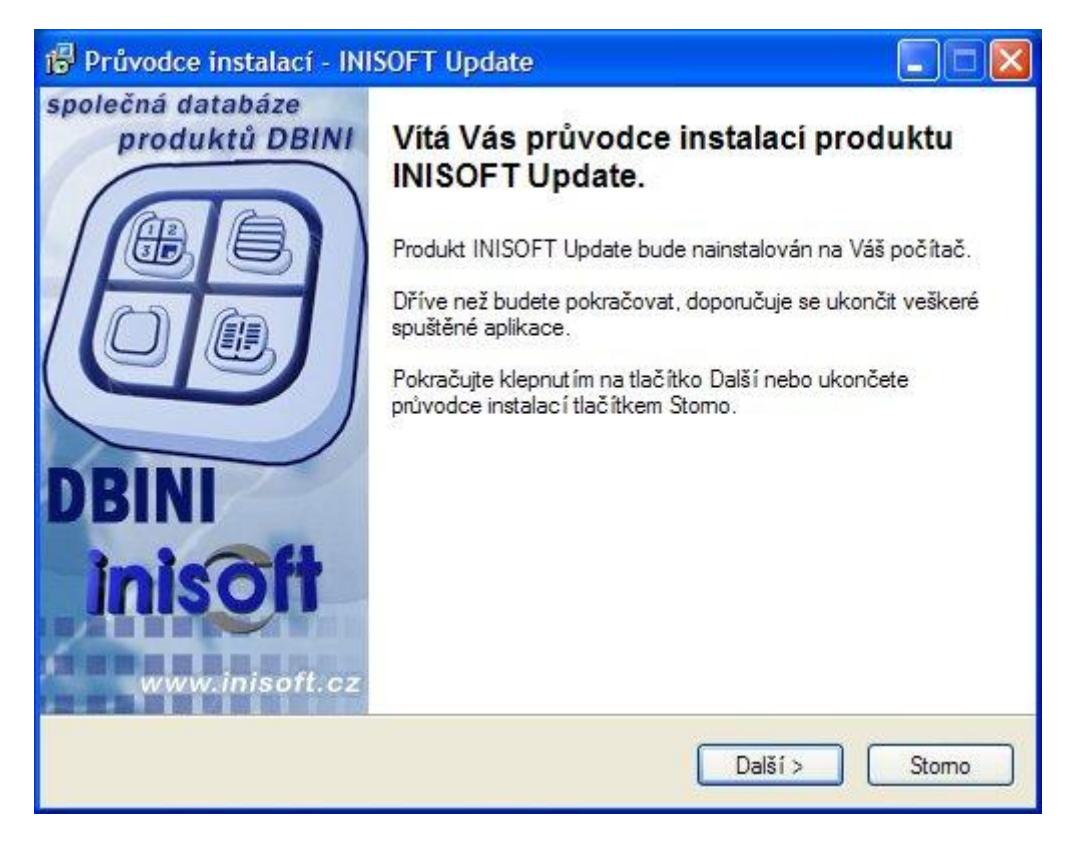

Po stisku tlačítka **Další** je zobrazena licenční smlouva k produktu.

| Dříve než budete pokračovat, p<br>nformace.                                                             | řečtěte si prosím pozomě následující důležité                                                                                                    |
|----------------------------------------------------------------------------------------------------|----------------------------------------------------------------------------------------------------|
| Přečtěte si prosím tuto licenční s<br>aby instalace mohla pokračovat.                                   | smlouvu. Musíte souhlasit s podmínkami této smlouvy,                                                                                               |
| Licenční smlouva:                                                                                       |                                                                                                    |
| Autorem tohoto software (dále je<br>Ruprechtická 440/33, Liberec 1                                      | en "Software") je INISOFT s.r.o se sídlem<br>I, Česká republika, IČ: 25417657 (dále jen "Autor").                                                  |
| Tato licenční smlouva je smlouv<br>(dále jen "Uživatel") a Autorem.<br>Software potvrzujete, že souhla: | /ou mezi Vámi, fyzickou nebo právnickou osobou<br>Instalací, kopírováním nebo jiným použitím<br>síte s podmínkami této smlouvy a jste jimi vázáni. |
| Pokud s podmínkami této smlou                                                                           | vy nesouhlasíte, nejste oprávněni tento Software                                                                                                   |
| používat.                                                                                               | ~                                                                                                    |
| Souhlasím s podmínkami lice                                                                             | enční smlouvy                                                                                                    |
|                                                                                                    |                                                                                                    |

Pro pokračování v instalačním procesu je třeba zvolit možnost **Souhlasím s podmínkami licenční smlouvy** a stisknout tlačítko **Další.** 

| 🚏 Průvodce instalací - INISOFT Update                                                                                                    |         |
|----------------------------------------------------------------------------------------------------|---------|
| Zvolte cílové umístění<br>Kam má být produkt INISOFT Update nainstalován?                                                                                  |         |
| Průvodce nainstaluje produkt INISOFT Update do následující složky.<br>Pokračuite klepnutím na tlačítko Další. Chcete-li zvolit jinou složku, klepněte na t | lačítko |
| Procházet. C:\Program Files\INISOFT\IniUpdate Prochá                                                                                                    | zet     |
|                                                                                                    |         |
|                                                                                                    |         |
| Instalace vyžaduje nejméně 8,8 MB volného místa na disku.                                                                                                  |         |
| < Zpět Další >                                                                                                    | Stomo   |

Nyní je možné vybrat umístění (složku) pro instalaci produktu **INISOFT Update** nebo ponechat výchozí umístění a pokračovat dále tlačítkem **Další**.

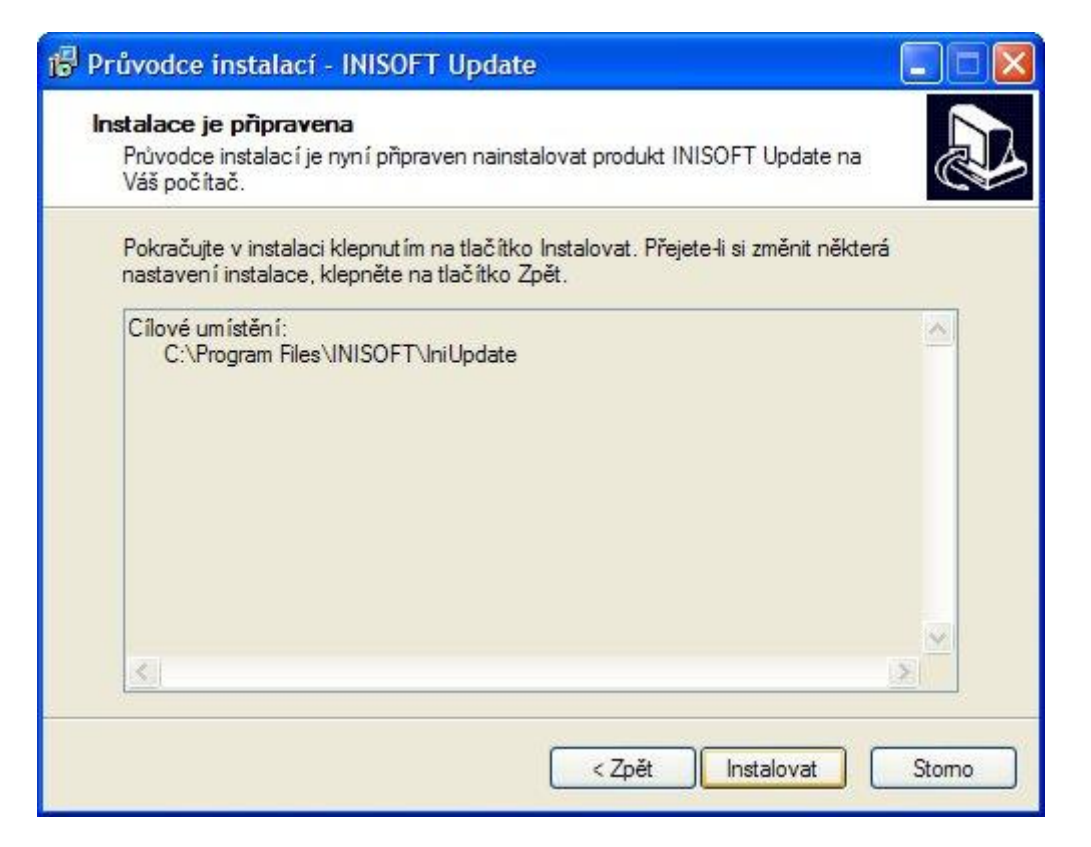

Instalace je zahájena po stisku tlačítka Instalovat.

| Dokončuje se | instalace               |          |
|--------------|-------------------------|----------|
|              |                         |          |
|              | Information             |          |
|              | Service installed succe | essfully |
|              | OK                      |          |
|              |                         |          |

Pokud instalace proběhne korektně, je zobrazena informace o úspěšné instalaci služby INISOFT Update do systému. Pokračovat lze po stisku *OK*.

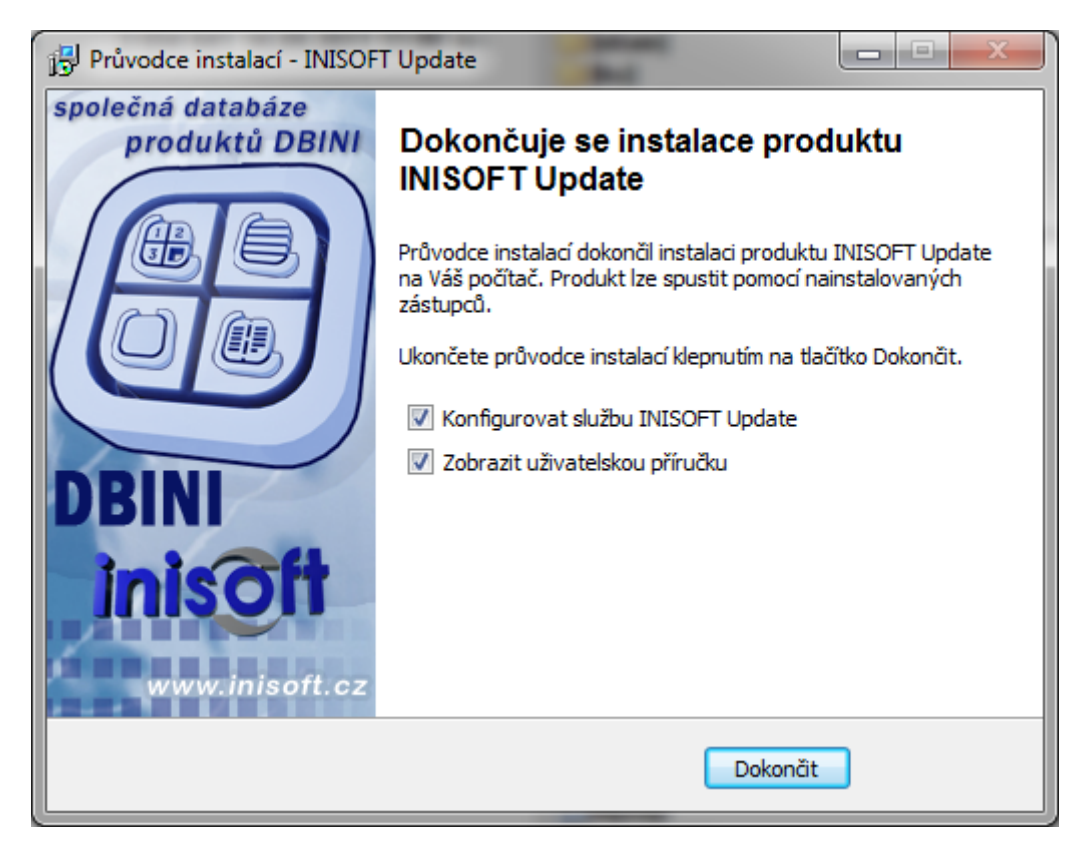

Pokud je ponechána výchozí volba **Konfigurovat službu INISOFT Update,** je po stisku tlačítka **Dokončit** spuštěn konfigurační a monitorovací program služby INISOFT Update, umožňující vytvořit aktualizační databázi, nastavit požadované parametry pro stahování aktualizací a některé další související parametry.

# Vytvoření aktualizační databáze

Po prvním spuštění konfiguračního programu je zobrazeno následující upozornění:

| INISOF    | T update - verze 1.0.2                                                             |                        |                   |
|-----------|------------------------------------------------------------------------------------|------------------------|-------------------|
| Ø         | Služba IniUpdate není spuštěna                                                     | Start                  | Nastavení služby  |
| Log služb | y od posledního startu                                                             |                        |                   |
| 14.09.20  | )<br>11 11:18:24> Start služby IniUpdate<br>)11 11:18:34> Načítání nedotažených al | ktualizací z databáze. |                   |
| Upozorn   | ění                                                                                | -                      |                   |
| 4         | Připojení k databázi se nepodařilo<br>k databázi DBINI.                            | o! Nastavte prosím pa  | rametry připojení |
|           |                                                                                    |                        | ОК                |
|           |                                                                                    |                        |                   |
| Podrob    | nosti o stažených aktualizacích Obr                                                | novit zobrazení logu   | Zobrazit celý log |
| Průběh    | stahování                                                                          |                        |                   |
|           |                                                                                    |                        | X Zavřít          |

Po stisku OK je vyvoláno následující okno – Nastavení databáze podle DBini:

| Nastavení da      | tabáze ( | DBIni        | _          | _        | ×           |
|-------------------|----------|--------------|------------|----------|-------------|
| Umístění<br>Tento | počítač  | 🔘 Vzdále     | ný počítač | Ş        |             |
| Server:           |          |              |            |          |             |
| DBIni:            | ROGRA    | M FILES (X8  | 6)\INISOFT | /DBINI / | dbini.gdb 📕 |
| Uživatel          |          |              |            |          |             |
| Uživatel;         | SYSDBA   |              |            |          |             |
| Heslo:            | •••••    |              |            |          |             |
| Ż                 |          | <u>T</u> est | 0          | к        | Storno      |

V tomto formuláři je již přednastavena cesta podle připojení programů společnosti **INISOFT s.r.o.** k **databázi DBini**. To znamená, že v případě lokální instalace programů fy. INISOFT (EVI 8, ESPI 8, SKLAD 8 a OBAL 8) je nabízena lokální cesta a v případě síťové instalace zmíněných programů je nabízena aktuálně platná síťová cesta k **databázi DBini na serveru**. Funkčnost připojení k databázi DBini lze ověřit stiskem tlačítka *Test*.

#### Upozornění: Aktualizační databáze musí být vytvořena a provozována ve stejném umístění (adresáři), jako hlavní databáze DBini!

Dotaz

Dotaz

Databáze dbUpdate nebyla nalezena! Přejete si vytvořit novou?

Ano Ne

Po stisku tlačítka OK jsou zobrazena následující upozornění:

Po odpovědi ANO dojde k vytvoření aktualizační databáze.

| Informace |                                           |
|-----------|-------------------------------------------|
| 1         | Databáze dbUpdate byla úspěšně vytvořena. |
|           | ОК                                        |

Po úspěšném vytvoření aktualizační databáze je možné zahájit konfiguraci služby INISOFT Update. Pro usnadnění nastavení a zvýšení uživatelského komfortu máte možnost využít automatickou konfiguraci. Pokud chcete využít možnost automatického nastavení služby INISOFT Update, potvrďte v následujícím dialogovém okně odpověď ANO (tím dojde k nastavení stahování aktualizací všech programů, které jsou aktivně používány a k nastavení některých dalších parametrů služby INISOFT Update na výchozí doporučené hodnoty). Pokud se rozhodnete tuto možnost nevyužít, odpovězte NE a následně proveďte manuální nastavení všech vámi požadovaných hodnot.

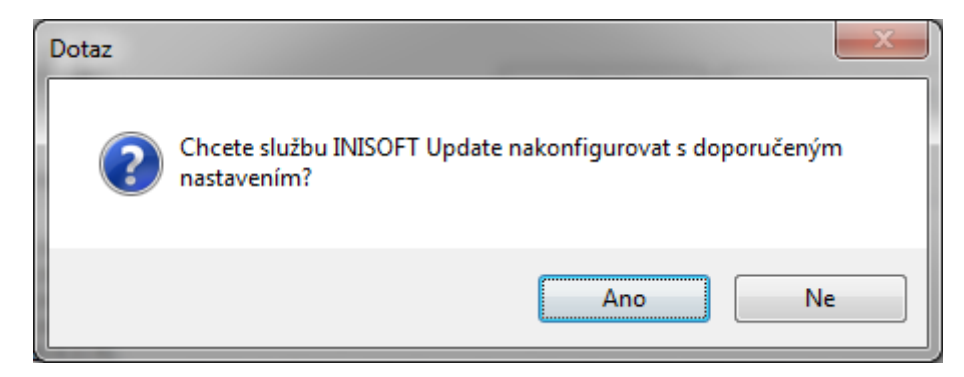

Po automatickém nastavení je zobrazeno okno s informacemi obsahující výčet programů, kterých se hlídání a automatické stahování aktualizací bude týkat:

| Informace |                                                                                                    |
|-----------|----------------------------------------------------------------------------------------------------|
| 0         | Služba INISOFT Update bude automaticky stahovat a nabízet<br>aktualizace pro tyto programy: Evi8, Sklad8<br>Služba je nyní připravena ke spuštění. |
|           | ОК                                                                                                    |

Pokud jste s tímto nastavením spokojeni, můžete nyní službu spustit tlačítkem *Start*. Pokud chcete některé parametry zkontrolovat nebo upravit, použijte tlačítko *Nastavení služby* (podrobný popis k jednotlivým parametrům naleznete v následující kapitole Konfigurace).

## Konfigurace

Konfigurace nástroje INISOFT Update se provádí pomocí komponenty **UpdateKonfig** – konfigurační a monitorovací program služby INISOFT Update.

Na ploše je reprezentována ikonou is názvem **INISOFT Update** a také ji naleznete v programové skupině INISOFT software.

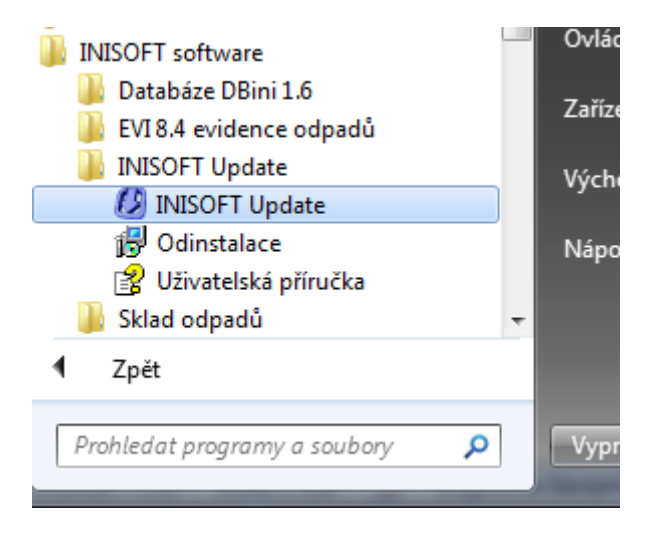

Jejím spuštěním je vyvoláno okno se zobrazením aktuálního stavu služby INISOFT Update.

| Služba IniUpdate je spuštěna       Stop       Nastavení služby         Log služby od posledního startu       12.09.2011 16:07:16> Start služby IniUpdate       12.09.2011 16:07:27> Probíhá ověření aktualizací         12.09.2011 16:07:27> Probíhá ověření aktualizací       12.09.2011 16:07:27> Nebyly nalezeny žádné nové aktualizace.         12.09.2011 16:07:27> Chystám navázání nedokončeného stahování následujících aktualizací                                        | update - verze 1.0.1                                                                                                    |   |
|----------------------------------------------------------------------------------------------------|----------------------------------------------------------------------------------------------------|---|
| Log služby od posledního startu<br>12.09.2011 16:07:16> Start služby IniUpdate<br>12.09.2011 16:07:27> Probíhá ověření aktualizací<br>12.09.2011 16:07:27> Nebyly nalezeny žádné nové aktualizace.<br>12.09.2011 16:07:27> Chystám navázání nedokončeného stahování následujících aktualizací                                                                                                    | Služba IniUpdate je spuštěna Stop Nastavení služby                                                                                                    | ] |
| 12.09.2011 16:07:16> Start služby IniUpdate<br>12.09.2011 16:07:27> Probíhá ověření aktualizací<br>12.09.2011 16:07:27> Nebyly nalezeny žádné nové aktualizace.<br>12.09.2011 16:07:27> Chystám navázání nedokončeného stahování následujících aktualizací                                                                                                    | od posledního startu                                                                                                    |   |
| (Sklad8 8.5.7.3;Evi8 8.4.3.7).<br>12.09.2011 16:07:27> Začátek stahování aktualizace programu Sklad8 8.5.7.3.<br>12.09.2011 16:10:32> Ukládám aktualizaci Sklad8 8.5.7.3 do databáze<br>12.09.2011 16:10:40> Aktualizace Sklad8 8.5.7.3 uložena do databáze<br>12.09.2011 16:10:41> Začátek stahování aktualizace programu Evi8 8.4.3.7.<br>12.09.2011 16:12:42> Ukládám aktualizaci Evi8 8.4.3.7 do databáze<br>12.09.2011 16:12:47> Aktualizace Evi8 8.4.3.7 uložena do databáze | 1 16:07:16> Start služby IniUpdate<br>1 16:07:27> Probíhá ověření aktualizací<br>1 16:07:27> Nebyly nalezeny žádné nové aktualizace.<br>1 16:07:27> Chystám navázání nedokončeného stahování následujících aktualizací<br>5.7.3;Evi8 8.4.3.7).<br>1 16:07:27> Začátek stahování aktualizace programu Sklad8 8.5.7.3.<br>1 16:10:32> Ukládám aktualizaci Sklad8 8.5.7.3 do databáze<br>1 16:10:40> Aktualizace Sklad8 8.5.7.3 uložena do databáze<br>1 16:10:41> Začátek stahování aktualizace programu Evi8 8.4.3.7.<br>1 16:12:42> Ukládám aktualizaci Evi8 8.4.3.7 do databáze<br>1 16:12:47> Aktualizace Evi8 8.4.3.7 uložena do databáze |   |
| Podrobnosti o stažených aktualizacích Obnovit zobrazení logu Zobrazit celý log                                                                                                    | osti o stažených aktualizacích Obnovit zobrazení logu Zobrazit celý log                                                                                                    | ] |
|                                                                                                    |                                                                                                    |   |

Tlačítko *Stop/Start* slouží k zastavení/spuštění služby INISOFT Update.

Tlačítko **Nastavení služby** slouží k nastavení parametrů služby INISOFT Update. Podrobněji bude popsáno dále.

V hlavní části okna jsou zobrazeny informace o posledních aktivitách služby INISOFT Update. Jejich aktualizaci lze provést stiskem tlačítka *Obnovit zobrazení logu*. Tlačítko *Zobrazit celý log* otevře kompletní soubor s údaji o aktivitě služby INISOFT Update ve formátu TXT.

Pod tlačítkem Podrobnosti o stažených aktualizacích naleznete seznam aktualizačních balíčků, které aktualizační databáze obsahuje.

| áze Datum vydání Stav             |
|-----------------------------------|
| 02.09.2011 probíhá stahování      |
| 12.08.2011 připraveno k instalaci |
|                                   |

Jsou zde zobrazeny podrobnosti o každém aktualizačním balíčku (typ programu, verze, verze DB, datum vydání, stav stahování). Nechtěnou aktualizaci je také možné z aktualizační databáze smazat.

Po stisku tlačítka **Nastavení služby** je zobrazeno okno, kde má uživatel možnost nastavit parametry stahování aktualizací, které nejlépe vyhovují jeho potřebám.

| Nastavení služby                                                                                                    |
|----------------------------------------------------------------------------------------------------|
| Programy k aktualizaci<br>V Evi8 - Evidence odpadů - firemní klienti<br>Evi8 Obec - Evidence odpadů - obce s rozšířenou působností<br>V Sklad8 - Sklad odpadů<br>Obal8 - Evidence obalů<br>Espi8 - Evidence správních řízení |
| Parametry                                                                                                    |
| 🔲 Dotazovat před stažením aktualizací                                                                                                    |
| Interval ověřování aktualizací 24 hod.                                                                                                    |
| Restart a změny konfigurace umožnit pouze lokálním administrátorům                                                                                                    |
| Připojovat k internetu pomocí proxy serveru Nastavení proxy                                                                                                    |
|                                                                                                    |
| Cesta k databázi                                                                                                    |
| C:\!\161OFIKO_FB25_FORCEDWRITES\dbupdate.fdb                                                                                                    |
| Reindexace databáze 🗸 OK 🗙 Storno                                                                                                    |

Zde se zaškrtnutím příslušného políčka zvolí produkty, u kterých se bude zjišťovat dostupnost nových aktualizací, dále lze nastavit potvrzovací dotaz pro stažení aktualizací a interval pro periodické zjišťování dostupných aktualizací na webu společnosti INISOFT. Také se zde nastavuje cesta k aktualizační databázi a pro servisní účely slouží tlačítko **Reindexace databáze**, které provede údržbu databáze. (To je vhodné zejména v případech, kdy připojení k aktualizační databázi vykazuje chybové chování nebo velikost databáze výrazně narostla).

Parametr *Restart a změny konfigurace umožnit pouze lokálním administrátorům* **umožňuje nastavit přístup ke konfiguraci a spouštění/zastavování služby INISOFT Update pouze uživatelům, kteří mají systémové oprávnění skupiny lokálních administrátorů.** 

Pokud je nastaveno potvrzení před stažením aktualizací, tzn. je aktivní parametr **Dotazovat před stažením aktualizací**, je v případě nalezení nových aktualizací na webu společnosti INISOFT zobrazen dotaz:

|   | Dotaz                                                                                                    |
|---|----------------------------------------------------------------------------------------------------|
|   | Přejete si stáhnout dostupné aktualizace?                                                                                 |
|   | <ul> <li>✓ Evi8 verze 8.4.3.7 (datum vydání 2.9.2011)</li> <li>✓ Sklad8 verze 8.5.7.3 (datum vydání 12.8.2011)</li> </ul> |
| İ |                                                                                                    |
|   |                                                                                                    |
|   |                                                                                                    |
|   |                                                                                                    |
|   |                                                                                                    |
|   | Nevybrané aktualizace příště nenabízet                                                                                    |
|   | ✓ OK X Storno                                                                                                    |

Je možné zvolit, které aktualizace stáhnout ihned, které budou po uplynutí nastaveného intervalu vyžadovat nové potvrzení před stažením, případně které již se příště nebudou nabízet vůbec. V případě, že není zaškrtnutý parametr **Dotazovat se před stažením aktualizací**, stahují se nalezené aktualizace zvolených programů **automaticky**.

Parametr **Připojovat k internetu pomocí proxy serveru** a tlačítko **Nastavení proxy** umožňují nadefinovat přístupové údaje k proxy serveru.

| Adresa   | 192 .168 . 1 | . 100 | Port  | 8080 |  |
|----------|--------------|-------|-------|------|--|
| Uživatel |              |       | Heslo | [    |  |

**Upozornění**: INISOFT Update v současnosti nepodporuje všechny typy PROXY serverů (např. Squid). Pokud INISOFT Update nakonfigurujete s parametry vašeho proxy serveru a stahování aktualizací přesto nebude fungovat, bude nutné komunikaci INISOFT Update nastavit přímo (vyjímka v nastavení proxy serveru/firewallu) nebo vašemu PC nastavit plnohodnotné připojení k internetu (příp. přesunout INISOFT Update na PC s plnohodnotným přístupem k internetu).

## **Provoz a monitoring**

Po instalaci a nastavení parametrů služby INISOFT Update ji lze spustit tlačítkem **Start**. Po jejím spuštění (a dále v pravidelných intervalech nastavených obsluhou) dojde k on-line kontrole na webu fy. INISOFT, zda jsou k dispozici požadované aktualizace a pokud ano, dojde k nabídnutí stažení, případně jejich automatickému stažení do aktualizační databáze (podle parametru). V případě restartu PC, na němž je služba INISOFT Update nainstalována, dojde po restartu PC k jejímu automatickému naběhnutí.

Montoring služby INISOFT Update zajišťuje komponenta UpdateKonfig. Na ploše je reprezentována ikonou s názvem **INISOFT Update** a také ji naleznete v programové skupině INISOFT software.

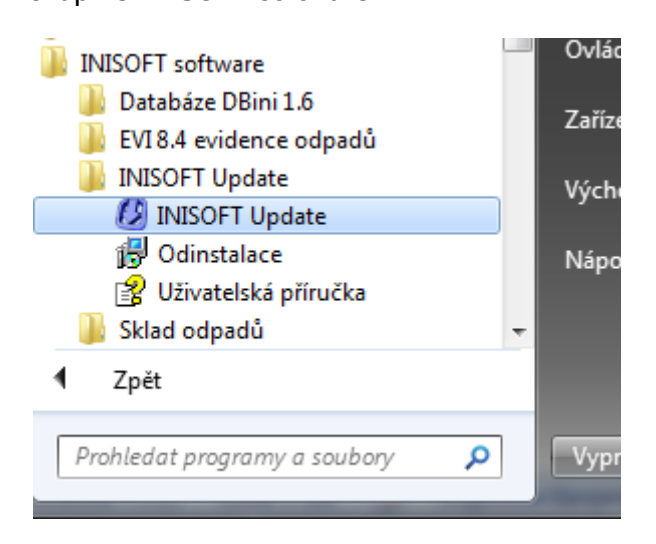

Pokud je spuštěna a minimalizována, může stav služby indikovat barvou ikony ve spodní nástrojové liště Windows. Dvojklikem na tuto ikonu je vyvoláno hlavní okno s diagnostickými informacemi o službě INISOFT Update a s možností její rekonfigurace.

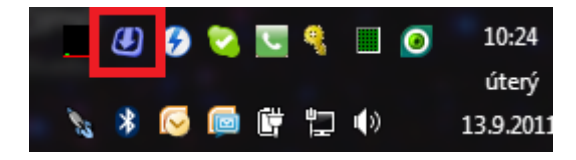

Pravým tlačítkem myši vyvoláte kontextové menu:

|   | Start  |  |
|---|--------|--|
|   | Stop   |  |
| a | Zavřít |  |

Pokud chcete **monitorovat službu INISOFT Update permanentně**, přidejte zástupce INISOFT Update do složky **Po spuštění**.

V případě, že u služby INISOFT Update dojde k chybovému stavu a monitorovací součást služby je vypnutá, služba se pokusí o její spuštění, čímž sama upozorní na svůj chybový stav.

Pro úspěšné spuštění monitorovací součásti služby v této situaci je nutné, aby byl na PC se službou INISOFT Update přihlášen některý uživatel.

Pokud služba neběží, je při ukončení monitorovací komponenty UpdateKonfig zobrazeno následující upozornění:

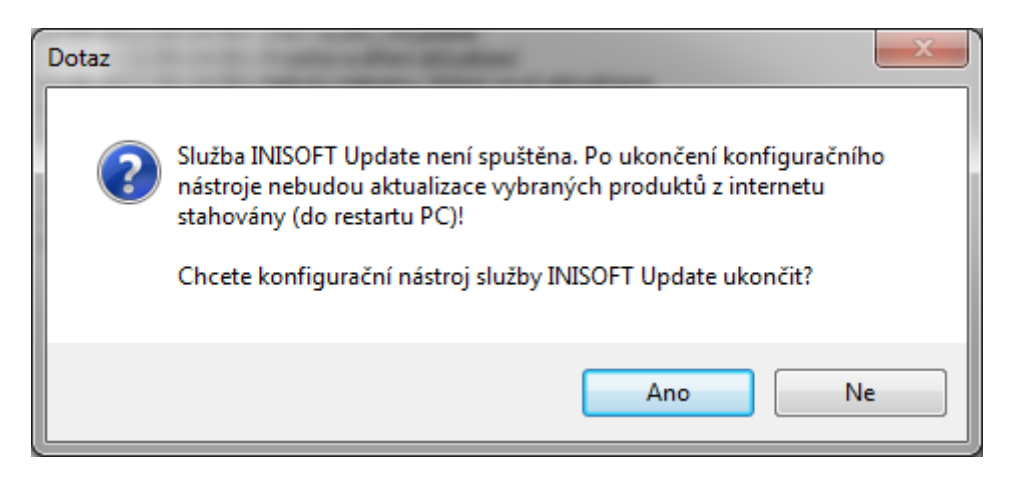

# Provoz v síťovém prostředí

Při provozu služby INISOFT Update v síťovém prostředí je zapotřebí, aby vždy pouze 1 PC bylo aktuálně jediným správcem stahování aktualizací do aktualizační databáze. Pokud již služba beží v síti na jiném PC, které se připojuje ke stejné databázi produktů INISOFTu, je při pokusu o spuštění služby a připojení ke stejné aktualizační databázi zobrazeno toto upozornění:

| Dotaz |                                                                                                |
|-------|------------------------------------------------------------------------------------------------|
| ?     | Aktualizace již obsluhuje počítač 'KOPAL'!<br>Čas jeho poslední aktivity je 30.9.2009 13:42:29 |
|       | Přejete si převést kontrolu nad stahováním aktualizací na tento počítač?                       |
|       | Ano Ne                                                                                         |

Stiskem tlačítka Ano potvrdíte převzetí správy stahování aktualizací na svůj počítač. Protože pro bezkonfliktní chod služby je nejlépe sužbu z druhého PC kompletně odebrat, je zobrazeno upozornění k odinstalování služby z předchozího PC.

| Informa | ice 🔀                                                                                                    |
|---------|----------------------------------------------------------------------------------------------------|
| ♪       | Aplikace IniUpdate je nyní spuštěna na vašem počítači T-XP.<br>Pro bezproblémový chod je třeba odinstalovat tuto službu z počítače KOPAL. |
|         | ОК                                                                                                    |

# Propojení s klientskými programy INISOFTu

Připojení klientských programů fy. INISOFT na službu INISOFT Update se nastavuje v parametrech jednotlivých programů. Jedná se o tyto programy:

- **EVI 8** evidence odpadů
- Sklad odpadů 8 provozní program
- **Obal 8** evidence obalů
- ESPI 8 evidence správních řízení pro ORP

V každém z těchto programů nalezne uživatel v nastavení parametrů daného programu sekci *Aktualizace*. Pro ilustraci zde uvádíme parametry aktualizace programu EVI 8, v ostatních výše jmenovaných programech se v jejich parametrech nachází stejná sekce.

Parametry související s automatickou aktualizací jsou globální (společné pro všechny uživatele) a smí je nastavovat a měnit pouze ADMIN!

| Parametry programu |                                                                                             |                                                                          |                             |                    | x           |             |  |
|--------------------|---------------------------------------------------------------------------------------------|--------------------------------------------------------------------------|-----------------------------|--------------------|-------------|-------------|--|
| Obecné             | Evidence odpadů                                                                             | Evidence přepravy                                                        | Záloha databáze             | Další možnosti     | Autovraky   | Aktualizace |  |
| ♥ P<br>♥<br>♥      | oužívat automatické<br>] Automaticky nabíze<br>] Aktualizace progra<br>Test kontroly aktual | é aktualizace<br>et provedení aktualiza<br>mu vyžadující upgrad<br>izací | ace<br>le DBINI povolit pou | ze uživateli (prog | gramu) ADMI | N           |  |

- Používat automatické aktualizace pokud je tento parametr zapnutý, program hledá v umístění hlavní databáze také aktualizační databázi, a pokud uspěje, prvede kontrolu, zda tato databáze obsahuje novější verzi programu. Pokud ano, je na základní obrazovce každého programu zobrazena informace o dostupnosti aktualizace (text: Je k dispozici 1 aktualizace programu). Kliknutím na tento text dojde buď:
  - k nabídnutí provedení aktualizace pokud aktuálně přihlášený uživatel má práva na provedení aktualizace

| Instalace aktualizací 🛛 🔀                                                                  |
|--------------------------------------------------------------------------------------------|
| Byly nalezeny následující aktualizace programu:                                            |
| Sklad8 verze 8.5.7.4, databáze 1.6.2, datum vydání 12.9.2011                               |
| Současná verze programu je<br>Sklad8 verze 8.5.7.3, databáze 1.6.1, datum vydání 12.8.2011 |
| Přejete si aktualizace nainstalovat?                                                       |

 k oznámení o dostupné aktualizaci a výpisu podrobností - pokud aktuálně přihlášený uživatel nemá dostatečná práva na provedení aktualizace

| Upozori | nění 🛛 🔀                                                                                                    |
|---------|----------------------------------------------------------------------------------------------------|
| ⚠       | Byly nalezeny následující aktualizace programu:<br>Sklad8 verze 8.5.7.4, databáze 1.6.2, datum vydání 12.9.2011 |
|         | Současná verze programu je<br>Sklad8 verze 8.5.7.3, databáze 1.6.1, datum vydání 12.8.2011                      |
|         | Instalace vyžaduje aktualizaci databáze na verzi 1.6.2,<br>tato operace je povolena pouze uživateli ADMIN!      |
|         | ок                                                                                                    |

- Automaticky nabízet provedení aktualizace pokud je tento parametr aktivní, program provede kontrolu na přítomnost aktualizace při spuštění, a pokud to práva uživatele umožňují, je mu automaticky nabídnuta aktualizace.
- Aktualizace programu vyžadující upgrade DBINI povolit pouze uživateli (programu) ADMIN – jestliže je tento parametr zapnutý, neumožní provést aktualizaci, jejíž součástí je upgrade databáze DBINI, jinému uživateli než ADMINovi